## Using MagicDisc to extract iso format file

MagicDisc freeware can be used to provide the extracted view of the iso format file you are about to download. MagicDisc creates a virtual disk drive that will host/mount the iso format file: <a href="http://www.magiciso.com/tutorials/miso-magicdisc-history.htm">http://www.magiciso.com/tutorials/miso-magicdisc-history.htm</a>

Step 1: After installing MagicDisc Freeware you can run the MagicDisc Manager software

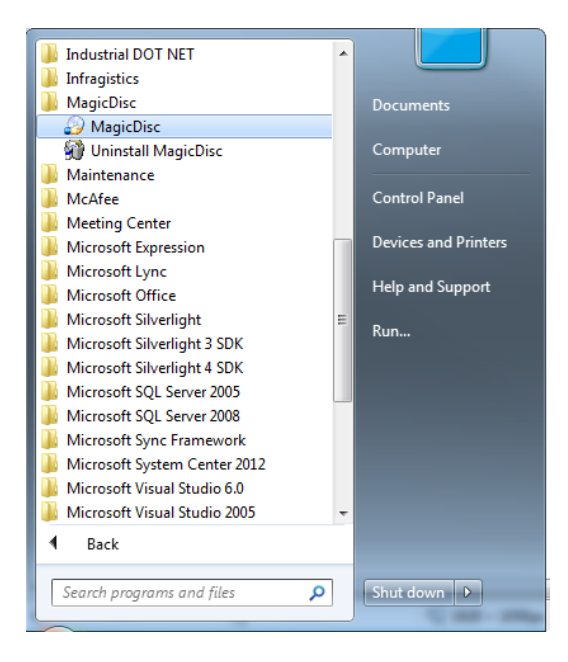

Step 2: After clicking MagicDisc the application icon gets listed in the system tray

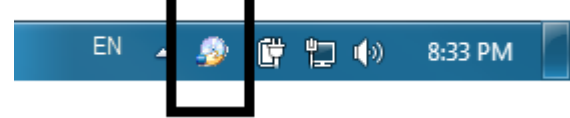

Step 3: Right click on the MagicDisc icon to get the context menu

| Virtual CD/DVD-ROM         |  |
|----------------------------|--|
| Set Number of Drives       |  |
| <u>U</u> nmount All Drives |  |
| Make CD/DVD Image          |  |
| Compress ISO Files         |  |
| Decompress UIF Image       |  |
| Options                    |  |
| Help                       |  |
| Ho <u>w</u> to             |  |
| MagicDisc Homepage         |  |
| MagicISO Homepage          |  |
| MagicDisc Support          |  |
| A <u>b</u> out             |  |
| Evit                       |  |

Step 4: Click on Virtual CD/DVD-ROM to create a virtual drive and request to point to the iso file

| Mount CD/DV   | /D image                |                                              |                 | x      |
|---------------|-------------------------|----------------------------------------------|-----------------|--------|
| Look in:      | 🧾 Desktop               | •                                            | ← 🛍 💣 📰 ▼       |        |
| Ca.           | File f                  | older                                        |                 | •      |
| Recent Places | New<br>File fo          | <b>folder</b><br>older                       |                 |        |
| Desktop       | R100_<br>File fo        | _Documentation<br>older                      |                 |        |
| Libraries     | test<br>File fo         | older                                        |                 |        |
| Computer      | CPM<br>Disc I<br>1.24 ( | _Lite 100.0.0.25_RC2.iso<br>Image File<br>GB |                 | E      |
| Network       | Short<br>842 b          | nloads<br>ccut<br>yytes                      |                 | •      |
|               | File name:              | CPM_Lite 100.0.0.25_RC2.iso                  | •               | Open   |
|               | Files of type:          | CD/DVD image file(*.iso;*.uif;*.bin;         | *.cue;*.IMG;* ▼ | Cancel |

**Step 5:** After clicking Open, a virtual drive showing the extracted iso will be available as shown below. From here double click Setup.exe to install CPM Lite.

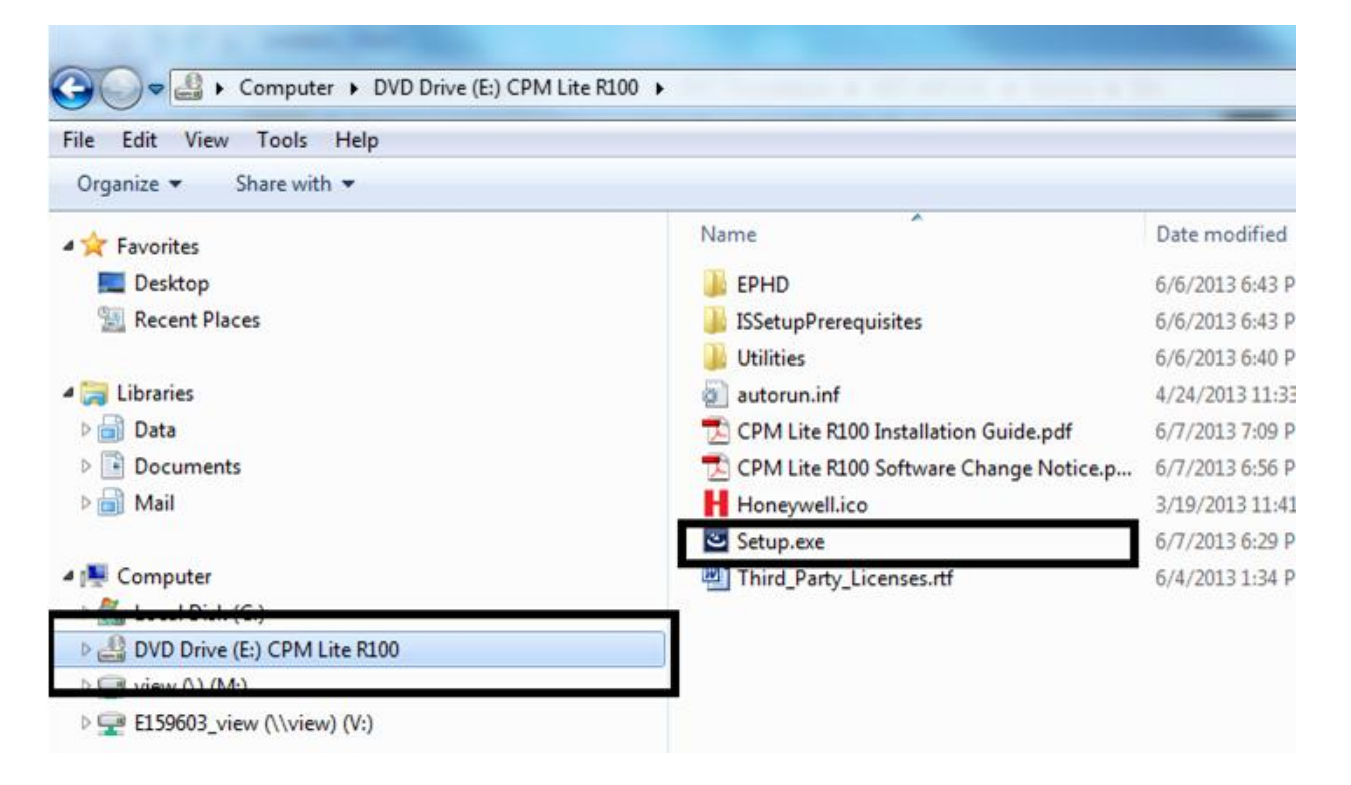